# Installation des Postfix-Mail-Servers auf einer Raspberry-i

# Ziel

Dieses Dokument enthält Anweisungen zum Flash-Speicher von Asterisk auf einer SD-Karte und zur Installation von Webmin und Postfix Mail Server. Ziel ist es, Postfix Mail Server zu Testzwecken auf einem Raspberry Pi zu installieren.

Raspberry Pi wird von Cisco nicht unterstützt. Dieses Dokument dient lediglich Supportzwecken und ist kein Lösungsdokument.

# Was ist Webmin?

Webmin ist eine grafische Benutzeroberfläche (Graphical User Interface, GUI) für die Systemverwaltung von Unix-ähnlichen Systemen. Unix ist ein Betriebssystem, das Multitaskingund Multiuser-Funktionen unterstützt und ermöglicht. Sie können problemlos Module auf Webmin installieren, wie Postfix Mail Server, LDAP-Server (Lightweight Directory Access Protocol), Procmail Mail-Filter, PPTP VPN-Server (Point-to-Point Tunneling Protocol) und viele mehr. Sie können auch Benutzerkonten, DNS, Dateifreigabe und andere erforderliche Konfigurationen einrichten, anstatt jede Unix-Konfigurationsdatei manuell bearbeiten zu müssen. Dies ist eine gute Lösung, wenn Sie nicht gerne mit Befehlszeilen arbeiten und lieber die Benutzeroberfläche verwenden, um Ihnen bei der Konfiguration und beim Hinzufügen neuer Funktionen zu helfen.

Weitere Informationen zu Webmin erhalten Sie hier.

# Was ist Postfix Mail Server?

Postfix Mail Server ist ein Open-Source-Agent für die Weiterleitung von E-Mails. Es ist eine Anwendung, die zum Senden und Empfangen von E-Mails verwendet wird. Postfix Mail Server kann mit anderen Modulen wie Dovecot verwendet werden. Dovecot ist ein Open-Source-Server für das Internet Message Access Protocol (IMAP) und Post Office Protocol 3 (POP3), der als Mail-Storage-Server verwendet wird.

Weitere Informationen zum Postfix erhalten Sie hier.

# Warum möchte ich Postfix Mail Server installieren?

Jeder verwendet E-Mail. Benutzer können ihren eigenen Mail-Server hosten oder sich an einen Drittanbieter wenden. Eine der größten Fragen, die sich bei der Verwendung eines Drittanbieters stellt, ist: "Bin ich damit einverstanden?" Die meisten Benutzer würden wahrscheinlich einen Drittanbieter verwenden wollen, da ihre Sicherheit besser ist als die, die sie zu Hause oder in ihrem kleinen Unternehmen besitzen. aber einige Benutzer würden es lieber intern hosten. Beim Hosten Ihres eigenen Mailservers haben Sie die vollständige Kontrolle über Ihre eigenen Daten.

Darüber hinaus bedeutet das Hosten Ihres eigenen Mail-Servers, dass Sie Ihre eigene E-Mail-Adresse mit Ihrem Domain-Namen (z.B. <u>Bob@esupport.com</u>) steuern können. Diese Funktion ist für Geschäftspräsentationen besser geeignet, als sich mit einem Domänennamen eines Drittanbieters in Verbindung zu setzen (z. B. <u>Bob@hotmail.com</u>). Es gibt viele Auswahlmöglichkeiten, die die Benutzer haben, wenn sie ihren eigenen Mail-Server hosten. Exchange, Sendmail, Groupwise, Postfix und vieles mehr. Einige Server sind kostenlos, andere jedoch nicht. In diesem Fall ist Postfix ein freier und Open-Source-Mail-Server, den Benutzer auf ihrer Raspberry Pi installieren können.

## Anforderungen

- Raspberry Pi (Pi 3 B+, Pi 3, Pi 2, B+, B und A-Modell weitere Informationen finden Sie unter: <u>raspberry-asterisk.org</u>)
- Asterisk-Bild
- Etcher
- SD-Karte (mindestens 32 GB)
- SD-Kartenadapter (optional wenn Ihr Gerät über einen SD-Kartenanschluss verfügt)
- Domänenname (optional je nach Anwendungsfall)

## Inhalt

- 1. Installieren von Asterisk auf der Raspberry Pi
- 2. Herstellen einer Verbindung mit dem Raspberry Pi mithilfe von SSH
- 3. Installieren von Webmin auf der Raspberry Pi
- 4. Zugreifen auf Webmin und Installieren von Postfix Mail Server
- 5. <u>Fazit</u>

# Installieren von Asterisk auf der Raspberry Pi

#### Schritt 1

Scrollen Sie auf der Seite <u>*Himberry-Asterisk Downloads*</u> nach unten, bis Sie das aktuelle Download-Image sehen. In diesem Beispiel haben wir **raspbx-04-04-2018.zip** neben dem *HTTP*-Feld ausgewählt. Die ZIP-Datei sollte mit der Installation beginnen.

Stellen Sie sicher, dass Sie genügend Speicherplatz auf Ihrer SD-Karte haben. Für dieses Tutorial wird eine SD-Karte mit 32 GB verwendet.

| The latest                          | image available for download includes:   |
|-------------------------------------|------------------------------------------|
| <ul><li>Aste</li><li>Free</li></ul> | risk 13.20.0<br>PBX 14.0.2.10            |
| Torrent                             | raspbx-04-04-2018.zip.torrent            |
| HTTP                                | raspbx-04-04-2018.zip                    |
| SHA-1                               | 8f473d01935da0347fbafb7f71c649914934c5b6 |

A 4GB card is required.

#### Schritt 2

Sobald Sie die ZIP-Datei heruntergeladen haben, navigieren Sie zum Speicherort der ZIP-Datei. Klicken Sie mit der rechten Maustaste auf die ZIP-Datei, und wählen Sie Alle extrahieren...

Sie können auch andere Software (z. B. 7-Zip, WinRAR, WinZip usw.) verwenden, um die Zip-Datei zu extrahieren.

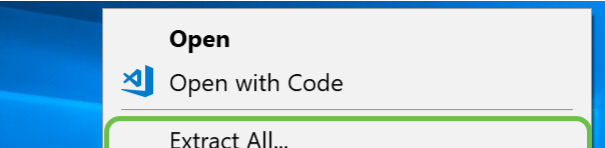

Das Fenster *Extract Comprimierte (gezippte) Ordner* sollte angezeigt werden. Klicken Sie auf **Extract (Extrahieren)**, um die ZIP-Datei in den Ordner zu extrahieren, in dem sie sich derzeit befindet.

Sie können es in einen anderen Ordner extrahieren. Klicken Sie dazu auf **Durchsuchen...** und wählen Sie einen anderen Ordner aus.

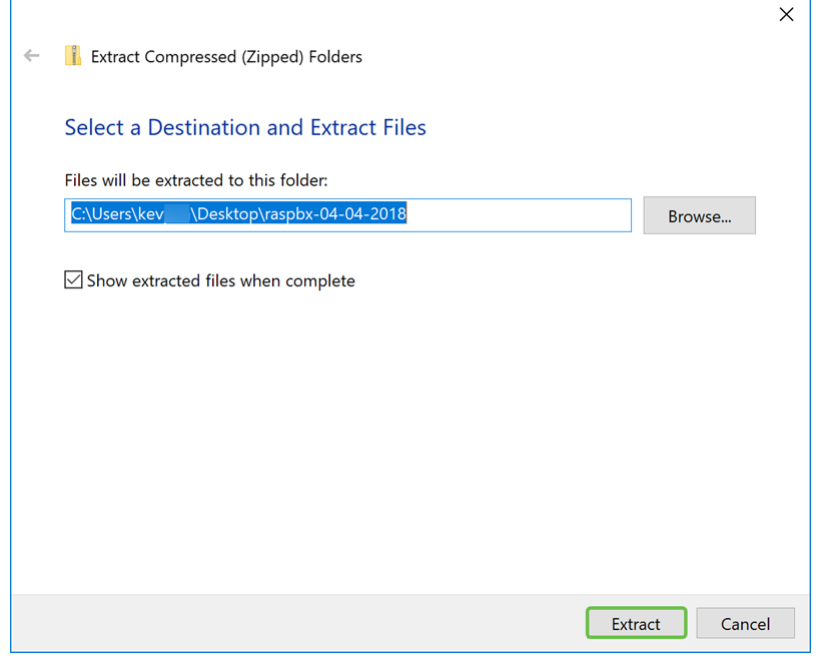

#### Schritt 4

Nachdem die Datei extrahiert wurde. Sie sollten den entpackten Ordner sehen.

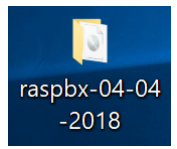

#### Schritt 5

Führen Sie balenaEtcher aus.

Wenn Sie Etcher noch nicht installiert haben, klicken Sie hier, um auf deren Website zuzugreifen.

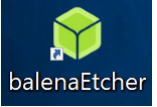

#### Schritt 6

Das Fenster Etcher sollte angezeigt werden. Klicken Sie auf Bild auswählen.

| 💝 Etcher     | - 0      | Х   |
|--------------|----------|-----|
|              |          | 0 ¢ |
|              |          |     |
|              |          |     |
|              |          |     |
|              | <b>E</b> |     |
| +            | — 7      |     |
|              |          |     |
| Select image |          |     |
|              |          |     |

Das Fenster *Öffnen* wird angezeigt. Navigieren Sie zur Position des Raspbx-Bilds. Wählen Sie **raspbx-04-04-2018.img aus,** und klicken Sie auf **Öffnen**.

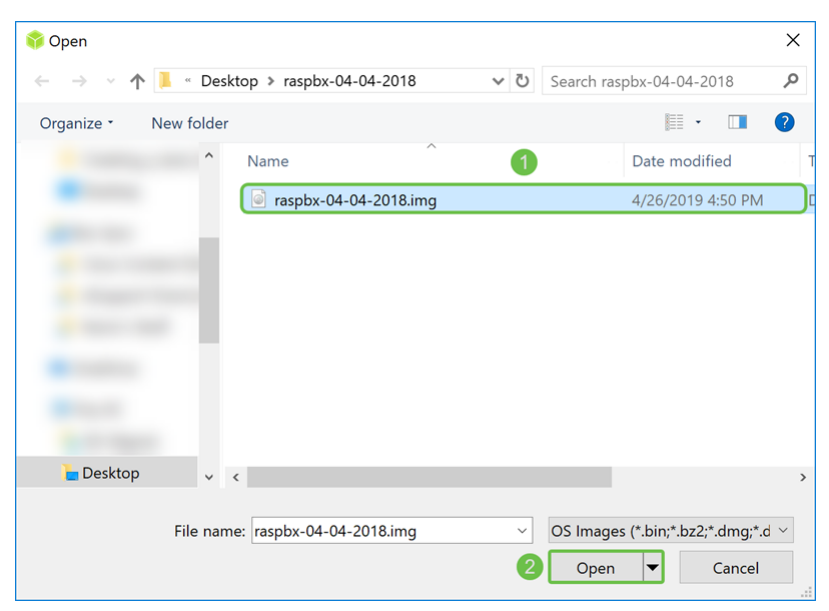

#### Schritt 8

Stellen Sie sicher, dass Ihre SD-Karte ausgewählt ist. Klicken Sie auf **Ändern**, um eine andere SD-Karte auszuwählen. Klicken Sie auf **Flash!** wenn Sie bereit sind, das Raspbx-Bild auf Ihre SD-Karte zu brennen. Es wird einige Zeit dauern, das Bild auf Ihre SD-Karte zu brennen. Unterbrechen Sie sie bitte nicht. Sie sollten aufgefordert werden, das Bild auf Ihrer SD-Karte zu blinken.

Stellen Sie sicher, dass Ihre SD-Karte an Ihr Gerät angeschlossen ist. Möglicherweise benötigen Sie einen Adapter, wenn Ihr Gerät keinen SD-Kartenanschluss hat.

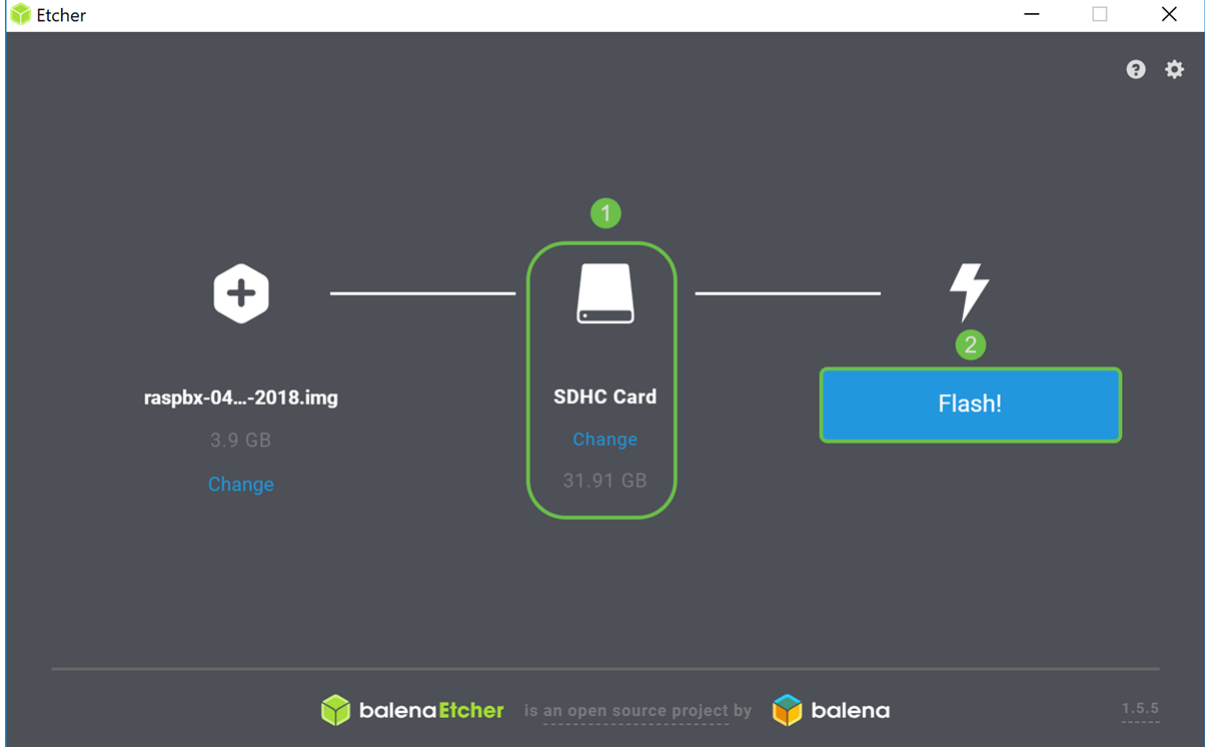

Sie sollten jetzt Ihre SD-Karte erfolgreich mit dem Raspbx-Bild abgebildet haben.

## Herstellen einer Verbindung mit dem Raspberry Pi mithilfe von

# SSH

#### Schritt 1

Stellen Sie über Secure Shell (SSH) eine Verbindung zu Ihrer Raspberry Pi her, oder schließen Sie Ihre Raspberry Pi über HDMI an einen Computermonitor an. Bevor Sie mit SSH auf Ihre Raspberry Pi zugreifen können, müssen Sie die IP-Adresse der Raspberry Pi kennen. In diesem Beispiel wurde PuTTY für SSH in die Raspberry Pi verwendet.

Probieren Sie einige der Methoden in der Raspberry Pi-Dokumentation aus, um die IP-Adresse Ihrer Raspberry Pi zu finden: Raspberry Pi IP-Adresse.

| Category:                                                                                                    | Basic options for your PuTT                                                                                                    | Y session                                                          |
|----------------------------------------------------------------------------------------------------|----------------------------------------------------------------------------------------------------|--------------------------------------------------------------------|
| Logging     Terminal     Keyboard     Bell     Features     Window     Appearance     Behaviour     Translation     Selection     Connection     Data     Proxy     Telnet     Rlogin     Serial | Specify the destination you want to co<br>Host Name (or IP address)<br>Connection type:<br>Raw Telnet Rlogin •<br>Load, save or delete a stored session<br>Saved Sessions | Innect to<br>Port<br>22<br>SSH () Serial<br>Load<br>Save<br>Delete |
|                                                                                                    | Close window on exit:<br>Always Never  Only                                                                                                    | on clean exit                                                      |

#### Schritt 2

Geben Sie die **IP-Adresse** Ihrer Raspberry Pi im *Feld* "*Hostname*" (oder IP-Adresse) ein. Stellen Sie sicher, dass der Port **22** und **SSH** als *Verbindungstyp* ausgewählt ist. Klicken Sie auf **Öffnen**, um die Sitzung zu starten.

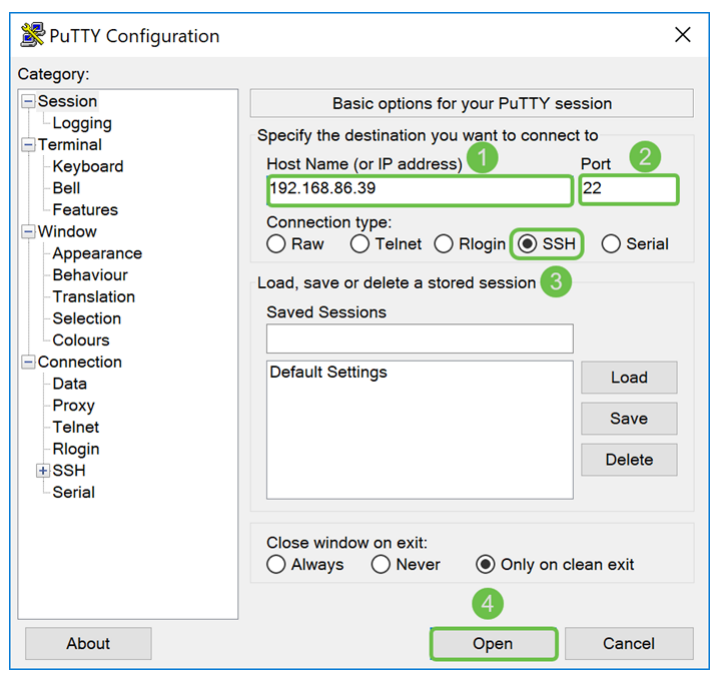

#### Schritt 3

Eine *PuTTY-Sicherheitswarnung* wird angezeigt. Klicken Sie auf **Ja**, um mit der Verbindung fortzufahren.

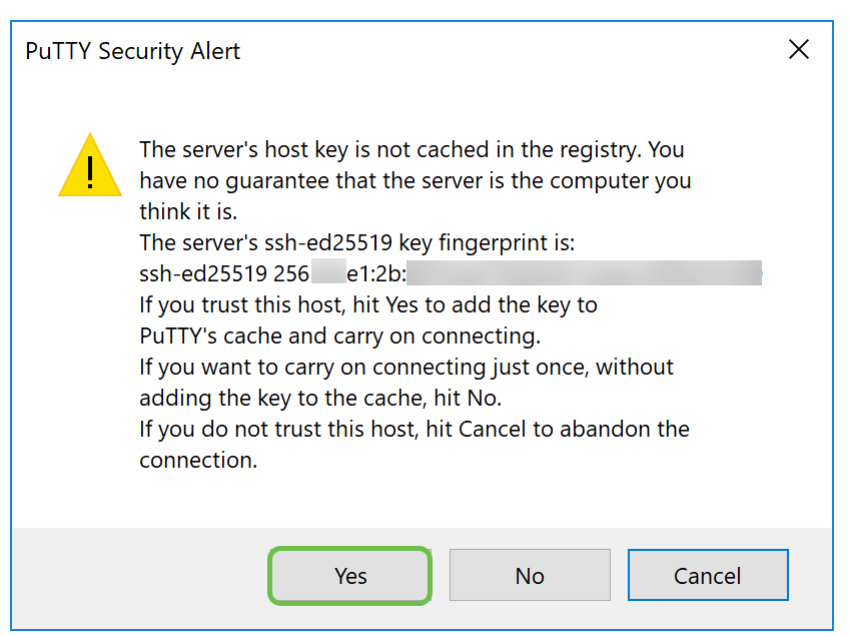

Schritt 4: Sie werden aufgefordert, sich anzumelden. Geben Sie den Benutzernamen **root** und **raspberry** als Standardkennwort ein.

Es wird empfohlen, Ihr Kennwort zu ändern, wenn Sie angemeldet sind. Ändern Sie Ihr Kennwort mit dem Befehl **passwd**.

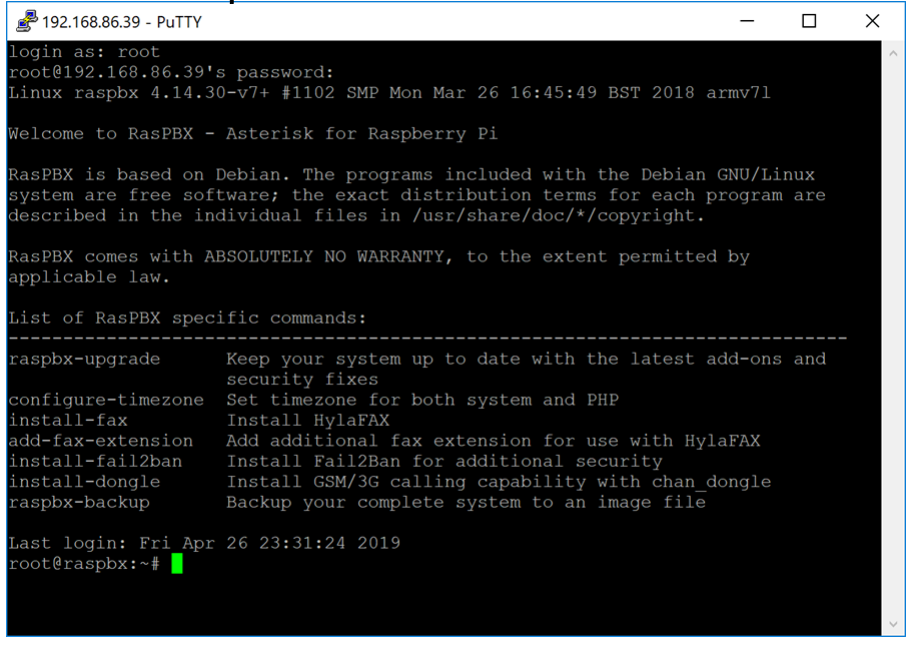

### Installieren von Webmin auf der Raspberry Pi

Einige der von uns verwendeten Befehle finden Sie auf dieser <u>Seite</u>. Die aktuellsten Befehle finden Sie unter dem bereitgestellten Link.

#### Schritt 1

Geben Sie den folgenden Befehl ein, um Abhängigkeiten zu installieren. Wenn Sie zum Fortfahren aufgefordert werden, drücken Sie **y** auf der Tastatur, um fortzufahren.

sudo apt-get install perl libnet-ssleay-perl openssl libauthen-pam-perl libpam-runtime libio-

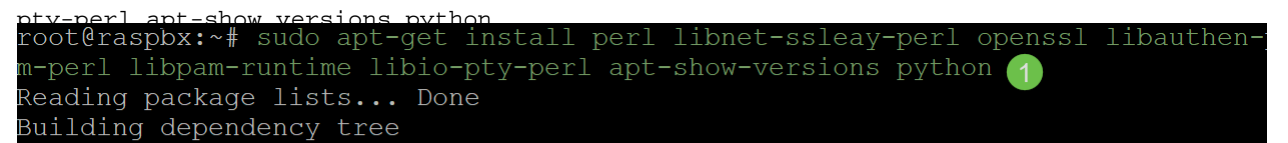

Geben Sie den folgenden Befehl ein, um die DEB-Version von Webmin in die Raspberry Pi herunterzuladen. Eine DEB-Dateierweiterung ist eine Debian-Software-Paketdatei. Dies wird hauptsächlich in Unix-basierten Betriebssystemen verwendet, die Archive für ausführbare Dateien, Dokumentation und Bibliotheken enthalten.

root@raspbx:~# wget http://prdownloads.sourceforge.net/webadmin/webmin 1.900 all .deb --2019-04-26 22:36:27-- http://prdownloads.sourceforge.net/webadmin/webmin 1.90 0 all.deb Resolving prdownloads.sourceforge.net (prdownloads.sourceforge.net)... 216.105.3 8.13 Connecting to prdownloads.sourceforge.net (prdownloads.sourceforge.net) |216.105. 38.13|:80... connected. HTTP request sent, awaiting response... 301 Moved Permanently Location: http://downloads.sourceforge.net/project/webadmin/webmin/1.900/webmin 1.900 all.deb [following] --2019-04-26 22:36:28-- http://downloads.sourceforge.net/project/webadmin/webmi n/1.900/webmin\_1.900 all.deb Resolving downloads.sourceforge.net (downloads.sourceforge.net)... 216.105.38.13 Reusing existing connection to prdownloads.sourceforge.net:80. HTTP request sent, awaiting response... 302 Found Location: https://newcontinuum.dl.sourceforge.net/project/webadmin/webmin/1.900/ webmin\_1.900\_all.deb [following] --2019-04-26 22:36:28-- https://newcontinuum.dl.sourceforge.net/project/webadmi n/webmin/1.900/webmin 1.900 all.deb Resolving newcontinuum.dl.sourceforge.net (newcontinuum.dl.sourceforge.net)... 6 4.79.96.4, 2607:ff50:0:11::32 Connecting to newcontinuum.dl.sourceforge.net (newcontinuum.dl.sourceforge.net) | 64.79.96.4|:443... connected. HTTP request sent, awaiting response... 200 OK Length: 15846232 (15M) [application/octet-stream] Saving to: 'webmin 1.900 all.deb' 2019-04-26 22:36:33 (4.25 MB/s) - 'webmin 1.900 all.deb' saved [15846232/1584623

#### Schritt 3

Geben Sie den folgenden Befehl ein, um Webmin zu installieren.

Der Administrations-Benutzername ist auf **root** gesetzt, und das Kennwort ist Ihr **aktuelles Root-Passwort**.

dokg \_\_install webin 1 900 all deb root@raspbx:~# dpkg --install webmin\_1.900\_all.deb Selecting previously unselected package webmin. (Reading database ... 50832 files and directories currently installed.) Preparing to unpack webmin\_1.900\_all.deb ... Unpacking webmin (1.900) ... Setting up webmin (1.900) ... Webmin install complete. You can now login to https://raspbx:10000/ as root with your root password, or as any user who can use sudo to run commands as root. Processing triggers for systemd (232-25+deb9u2) ...

Sie sollten Webmin erfolgreich auf Ihrer Raspberry Pi installiert haben.

## Zugreifen auf Webmin und Installieren von Postfix Mail Server

Geben Sie https://IP\_address\_of\_your\_raspberry\_pi:10000 in die URL Ihres Webbrowsers ein, um auf die Webseite von Webmin zuzugreifen. In diesem Beispiel wurde https://192.168.86.39:10000 eingegeben.

A Not secure | https://192.168.86.39:10000

Wenn Sie sich nicht an die IP-Adresse Ihrer Raspberry Pi erinnern, können Sie versuchen, über https://raspbx:10000 darauf zuzugreifen.

A Not secure https://raspbx:10000

#### Schritt 2

Melden Sie sich auf der Webkonfigurationsseite von Webmin an.

**Hinweis:** Der Benutzername ist auf **root** gesetzt, und das Kennwort ist Ihr aktuelles Kennwort für root. Wenn Sie das Kennwort in <u>Schritt 4</u> der Abschnitt Verbindung mit dem Raspberry Pi über SSH geändert haben, geben Sie das Kennwort ein, das Sie geändert haben.

| You must enter a us<br>password to login to<br>192.168.86 | ername and<br>the server on<br>5.39 |
|-----------------------------------------------------------|-------------------------------------|
| Lusername                                                 |                                     |
| Password                                                  |                                     |
| Remember me                                               |                                     |
| ➡ Sign i                                                  | n                                   |
|                                                           |                                     |

#### Schritt 3

Klicken Sie auf der Registerkarte *Webmin* auf die Dropdown-Liste **Unused Modules** (Nicht verwendete Module **verwenden**).

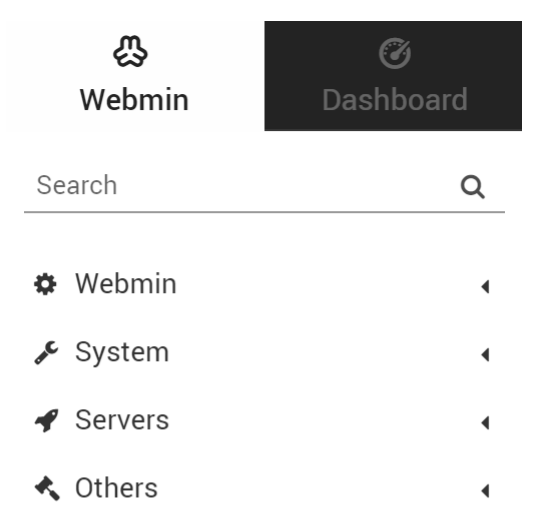

Suchen Sie in der Dropdown-Liste *Unused Modules (Nicht verwendete Module)* nach **Postfix Mail Server**, und klicken Sie darauf.

|                     | \$3                                                                                                    | Ø                                           |
|---------------------|----------------------------------------------------------------------------------------------------|---------------------------------------------|
|                     | Webmin                                                                                                    | Dashboard                                   |
| þ                   | LDAP Server                                                                                                    |                                             |
| þ                   | LDAP Users and                                                                                                    | Groups                                      |
| þ                   | Linux RAID                                                                                                    |                                             |
| þ                   | Logical Volume N                                                                                                    | lanagement                                  |
| þ                   | MON Service Mo                                                                                                    | nitor                                       |
| þ                   | Network Services                                                                                                    | 6                                           |
| þ                   | Network Services                                                                                                    | s and Protocols                             |
| þ                   | NFS Exports                                                                                                    |                                             |
| þ                   | OpenSLP Server                                                                                                    |                                             |
|                     |                                                                                                    |                                             |
| •                   | Postfix Mail Serv                                                                                                    | rer                                         |
| •                   | Postfix Mail Serv<br>PostgreSQL Data                                                                                                    | er<br>Ibase Server                          |
| •                   | Postfix Mail Serv<br>PostgreSQL Data<br>PPP Dialin Serve                                                                                                    | rer<br>Ibase Server<br>r                    |
| 0 0 0               | Postfix Mail Serve<br>PostgreSQL Data<br>PPP Dialin Serve<br>PPP Dialup Clien                                                                                                  | r <mark>er</mark><br>Ibase Server<br>r      |
| • • • • • • •       | Postfix Mail Serve<br>PostgreSQL Data<br>PPP Dialin Serve<br>PPP Dialup Clien<br>PPTP VPN Client                                                                               | r <mark>er</mark><br>Ibase Server<br>r<br>t |
| • • • • • • • •     | Postfix Mail Serve<br>PostgreSQL Data<br>PPP Dialin Serve<br>PPP Dialup Client<br>PPTP VPN Client<br>PPTP VPN Serve                                                            | r <mark>er</mark><br>Ibase Server<br>r<br>t |
| 0 0 0 0 0 0         | Postfix Mail Serve<br>PostgreSQL Data<br>PPP Dialin Serve<br>PPP Dialup Client<br>PPTP VPN Client<br>PPTP VPN Serve<br>Procmail Mail Fil                                       | rer<br>Ibase Server<br>r<br>t<br>t          |
| 0 0 0 0 0 0         | Postfix Mail Serve<br>PostgreSQL Data<br>PPP Dialin Serve<br>PPP Dialup Client<br>PPTP VPN Client<br>PPTP VPN Serve<br>Procmail Mail Fil<br>ProFTPD Server                     | rer<br>Ibase Server<br>r<br>t<br>t<br>r     |
| • 0 0 0 0 0 0 0 0   | Postfix Mail Serve<br>PostgreSQL Data<br>PPP Dialin Serve<br>PPP Dialup Client<br>PPTP VPN Client<br>PPTP VPN Serve<br>Procmail Mail Fil<br>ProFTPD Server<br>QMail Mail Serve | r<br>r<br>r<br>r<br>r<br>r<br>r             |
| • 0 0 0 0 0 0 0 0 0 | Postfix Mail Serve<br>PostgreSQL Data<br>PPP Dialin Serve<br>PPP Dialup Client<br>PPTP VPN Client<br>PPTP VPN Serve<br>Procmail Mail Fil<br>ProFTPD Server<br>QMail Mail Serve | r<br>n<br>r<br>r<br>t<br>ter<br>r<br>nands  |

#### Schritt 5

Klicken Sie im *Postfix Mail-Server* auf die Schaltfläche **Klicken Sie hier**, um Postfix herunterzuladen und zu installieren. Es sucht nach Paketen, die Sie noch nicht installiert haben.

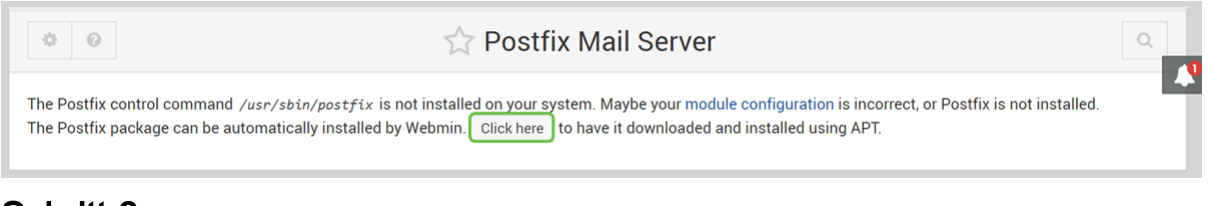

#### Schritt 6

Klicken Sie auf die Schaltfläche Jetzt installieren.

Install Packages

Building complete list of packages .

Are you sure you wish to install the 2 packages listed below? This may include dependencies of packages that you selected.

Es wird eine Liste von Paketen angezeigt, die die Pakete anzeigen, die Sie installieren werden. Wenn die Installation nicht gestartet wurde, klicken Sie erneut auf die Schaltfläche **Jetzt installieren**, um die Installation zu starten.

| $\leftarrow$                                                          | Install Packages                                            |                                            |                |  |
|-----------------------------------------------------------------------|-------------------------------------------------------------|--------------------------------------------|----------------|--|
| Building complete list o<br>Are you sure you wish to<br>C Install Now | f packages<br>o install the 2 packages listed below? This m | ay include dependencies of packages that y | ou selected.   |  |
| Package                                                               | Current version                                             | New version                                | Description    |  |
| postfix                                                               | None                                                        | 3.1.9-0+deb9u2                             |                |  |
| postfix-sqlite                                                        | None                                                        | 3.1.9-0+deb9u2                             |                |  |
| Schritt 8<br>Postfix sollte i                                         | nstalliert werden. Sie so                                   | llten etwas wie das Bild                   | l unten sehen. |  |
|                                                                       |                                                             |                                            |                |  |
|                                                                       | In                                                          | stall Packages                             |                |  |

Now installing postfix Installing package(s) with command apt-get -y install postfix ... Reading package lists... Building dependency tree... Reading state information... The following additional packages will be installed: postfix-sqlite Suggested packages: procmail postfix-mysql postfix-pgsql postfix-ldap postfix-pcre postfix-lmdb sasl2-bin dovecot-common postfix-cdb ufw postfix-doc The following packages will be REMOVED: exim4 exim4-base exim4-config exim4-daemon-light The following NEW packages will be installed: postfix postfix-sqlite 0 upgraded, 2 newly installed, 4 to remove and 149 not upgraded. Need to get 1673 kB of archives. After this operation, 305 kB of additional disk space will be used. Get:1 http://mirrors.ocf.berkeley.edu/raspbian/raspbian stretch/main armhf postfix armhf 3.1.9-0+deb9u2 [1354 kB] Get:2 http://mirrors.ocf.berkeley.edu/raspbian/raspbian stretch/main armhf postfix-sqlite armhf 3.1.9-0+deb9u2 [319 kB]

#### Schritt 9

Sobald Postfix installiert wurde, sollten Sie unten eine Benachrichtigung erhalten, dass "install complete" oder "Successfully installed 2 packages" lautet.

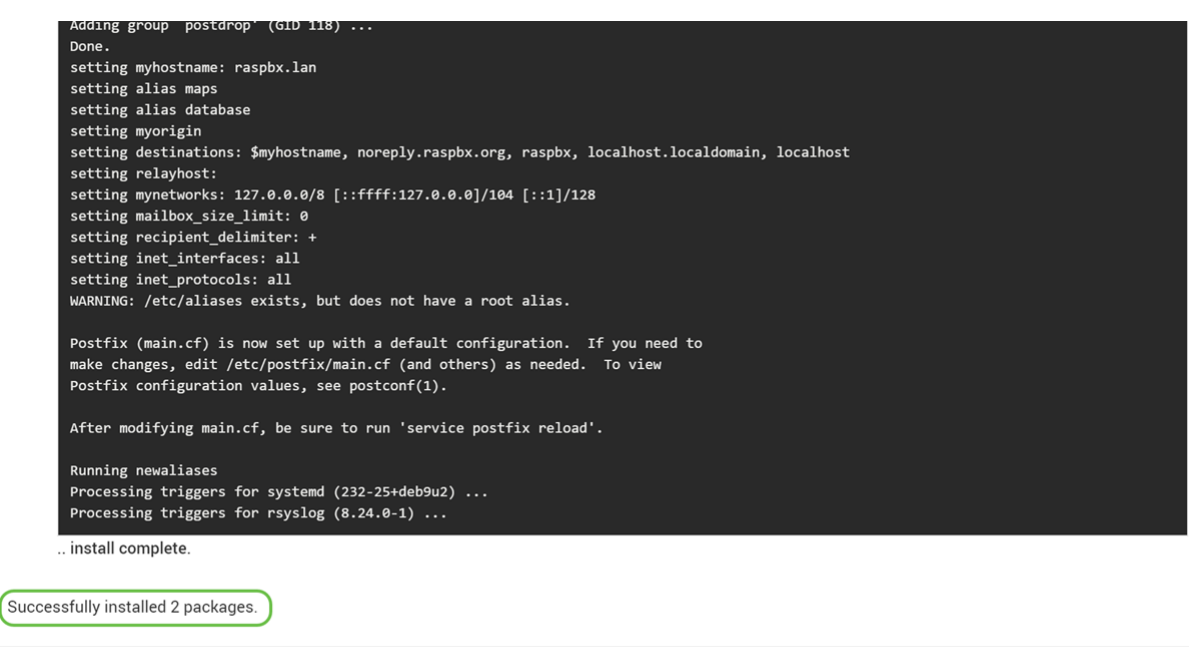

Navigieren Sie zum Postfix Mail Server im Menü auf der linken Seite. Postfix Mail Server kann sich in der Dropdown-Liste Server oder Nicht verwendete Module befinden. In diesem Beispiel war Postfix Mail Server in der Dropdown-Liste Nicht verwendete Module (Module) enthalten.

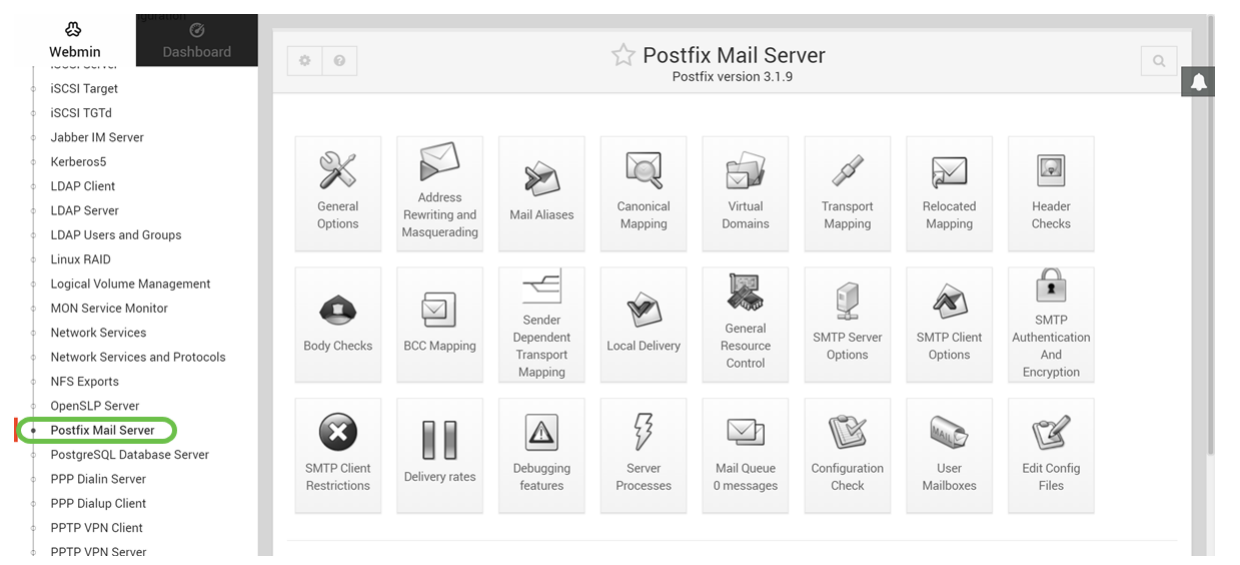

Sie sollten Postfix Mail Server erfolgreich auf der Raspberry Pi installiert haben. Um Postfix bereitzustellen, müssen in den meisten Fällen drei Konfigurationen konfiguriert werden. Klicken Sie auf Allgemeine Optionen, und konfigurieren Sie dann What domain to use in Outbound mail, What domains to receive mail for, and local networks. Klicken Sie auf die Schaltfläche Speichern und Übernehmen, um die Änderungen zu speichern.

Weitere Informationen hierzu finden Sie in der Webmin-Dokumentation zur Postfix Basic Configuration.

| ⇔ ⊘                                                                  |                                                                                                    |                                                |                 |
|----------------------------------------------------------------------|----------------------------------------------------------------------------------------------------|------------------------------------------------|-----------------|
| Webmin Dashboard ← ⊘                                                 | 🕁 Ge                                                                                                    | neral Options                                  |                 |
| LDAP Client                                                          |                                                                                                    |                                                |                 |
| LDAP Server                                                          | Most U                                                                                                    | seful General options                          |                 |
| LDAP Users and Groups What domain to use in outbound mai             | I 🔷 Use hostname 🔿 Use don                                                                                                    | aainname  esupport.com                         |                 |
| Linux RAID What domains to receive mail for                          | O Local machine O Whole d                                                                                                    | omain  esupport.com                            |                 |
| Logical Volume Management                                            | Default                                                                                                    |                                                |                 |
| MON Service Monitor                                                  | bounce - Bounced mail                                                                                                    |                                                |                 |
| Network Services                                                     | 2bounce - Double-bounced m                                                                                                    | ail                                            |                 |
| Network Services and Protocols What trouble to report to the postmar | ster policy - Policy rejected client                                                                                                    | s                                              |                 |
| NFS Exports                                                          | protocol - Client protocol erro                                                                                                    | rs<br>•                                        |                 |
| OpenSLP Server                                                       | software - Software problem                                                                                                    | o<br>2                                         |                 |
| Postfix Mail Server                                                  |                                                                                                    |                                                |                 |
| PostgreSQL Database Server                                           | Othe                                                                                                    | er General Options                             |                 |
| PPP Dialin Server Send outgoing mail via host                        | O Deliver directly                                                                                                    |                                                |                 |
| PPP Dialup Client Address that receives bcc of each                  | None                                                                                                    |                                                |                 |
| PPTP VPN Client message                                              |                                                                                                    |                                                |                 |
| PPTP VPN Server Timeout on handling requests                         | 18000s                                                                                                    | Default database type                          | hash            |
| Procmail Mail Filter Default message delivery transport              | smtp                                                                                                    | Sender address for bounce mail                 | double-bounce   |
| ProFTPD Server Number of subdir levels below the                     | 1                                                                                                    | Name of queue dirs split accross subdirs       | deferred, defer |
| QMail Mail Server queue un                                           |                                                                                                    | Time in hours before sending a warning for no  | Postfix default |
| & Ø                                                                  | Othe                                                                                                    | er General Options                             |                 |
| Webmin Dashboard Send outgoing mail via host                         | <ul> <li>Deliver directly          <ul> <li>Image: Construction of the second second</li></ul></li></ul> |                                                |                 |
| Kerberos5 Address that receives bcc of each                          | None                                                                                                    |                                                |                 |
| LDAP Client Timeout on bandling requests                             | 190000                                                                                                    | Default database type                          | hash            |
| LDAP Server                                                          | 100005                                                                                                    |                                                | nasn            |
| LDAP Users and Groups Default message delivery transport             | smtp                                                                                                    | Sender address for bounce mail                 | double-bounce   |
| Linux RAID Number of subdir levels below the<br>queue dir            | 1                                                                                                    | Name of queue dirs split accross subdirs       | deferred, defer |
| Logical Volume Management                                            | 50                                                                                                    | Time in hours before sending a warning for no  | Postfix default |
| Note Service Monitor Max number of Received: neaders                 | 50                                                                                                    | delivery                                       |                 |
| Network Services and Protocols                                       | ⊖ All ● all                                                                                                    |                                                |                 |
| Idle time after internal IPC client                                  | 5s                                                                                                    | Timeout for I/O on internal comm channels      | 3600s           |
| disconnects OpenSLP Server Mail evidem nem-                          | Deatfin                                                                                                    | Mail oumor                                     | netliv          |
| Postfix Mail Server                                                  | PUSUIX                                                                                                    | Mail Owner                                     | postnix         |
| PostgreSQL Database Server                                           | 3.1.9                                                                                                    |                                                |                 |
| Time to wait for next service request                                | 100s                                                                                                    | Max service requests handled before exiting    | 100             |
| PPP Dialup Client Internet hostname of this mail system              | ${\sf m}$ $\bigcirc$ Default (provided by system)                                                                                                    | raspbx.lan                                     |                 |
| PPTP VPN Client Local internet domain name                           | • Default (provided by system)                                                                                                    |                                                |                 |
| PPTP VPN Server Local networks                                       | O Default (all attached networks                                                                                                    | )  I27.0.0.0/8 [::ffff:127.0.0.0]/104 [::1]/12 | 8               |
| Procmail Mail Filter Automatic local networks                        | Same IP subnet 🔹                                                                                                    | Send postmaster notice on bounce to            | Default         |
|                                                                      | © D-forth                                                                                                    |                                                |                 |

#### Fazit

Sie sollten Postfix Mail Server erfolgreich auf Ihrer Raspberry Pi installiert haben.

# Zusätzliche Informationen

Wenn Sie an unterschiedlichen Ansätzen interessiert sind, aber dennoch Raspberry Pi verwenden, dann schauen Sie sich die folgenden Tutorials an:

Diese Tutorials verwenden die Befehlszeilenschnittstelle, um den Mail-Server einzurichten. Bei Problemen oder Fragen wenden Sie sich bitte an den jeweiligen Ansprechpartner. Vereinfachtes Lernprogramm - <u>Mail-Server aus Raspberry Pi 3 machen</u> Detailliertes Tutorial mit weiteren Funktionen: <u>Sam Hobbs - Raspberry Pi E-Mail-Server Teil 1:</u> <u>Postfix-Tutorial</u>

Wir werden die beiden oben angegebenen Tutorials nicht verwenden. Dies sind zusätzliche Ressourcen, die für Sie nützlich sein können.

Weitere Informationen zum Erstellen eines einfachen Sprachnetzwerks mit einem Raspberry Pi erhalten Sie <u>hier</u>.